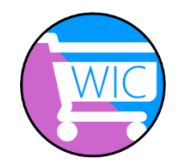

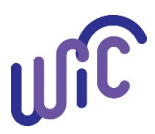

If you have a WIC Card, you can register it to your WICShopper app. When the card is added to the app, the app offers:

- Up-to-date WIC food benefit balances
- Notifications when benefits are about to expire
- Ability to scan food items and know:
  - $\circ$   $\;$  Is this a WIC allowed item?
  - $\circ$   $\,$  Can I purchase this with my current WIC food benefit balance?
- Cereal and produce calculators to help keep track of benefits

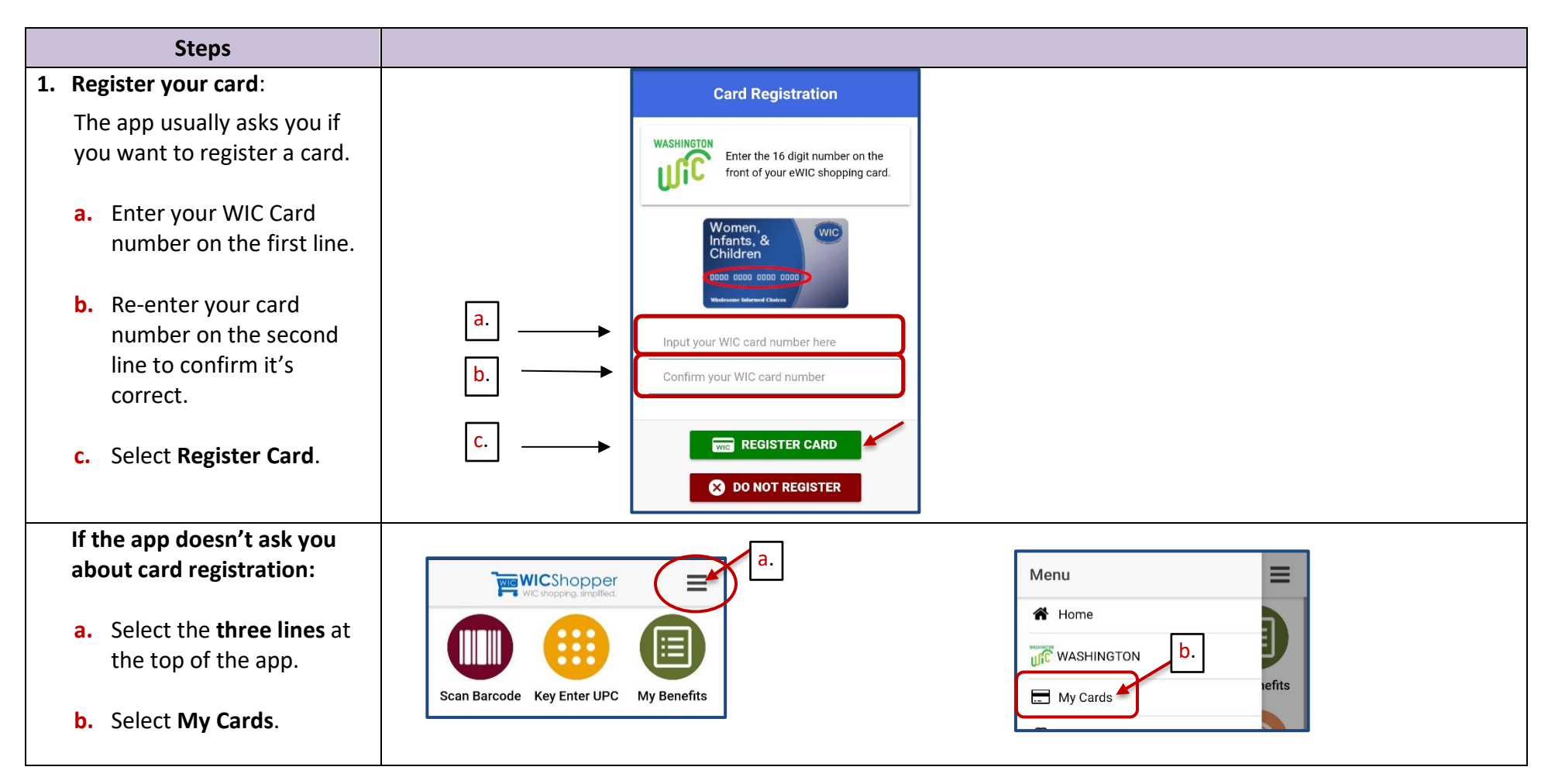

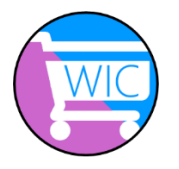

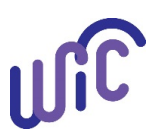

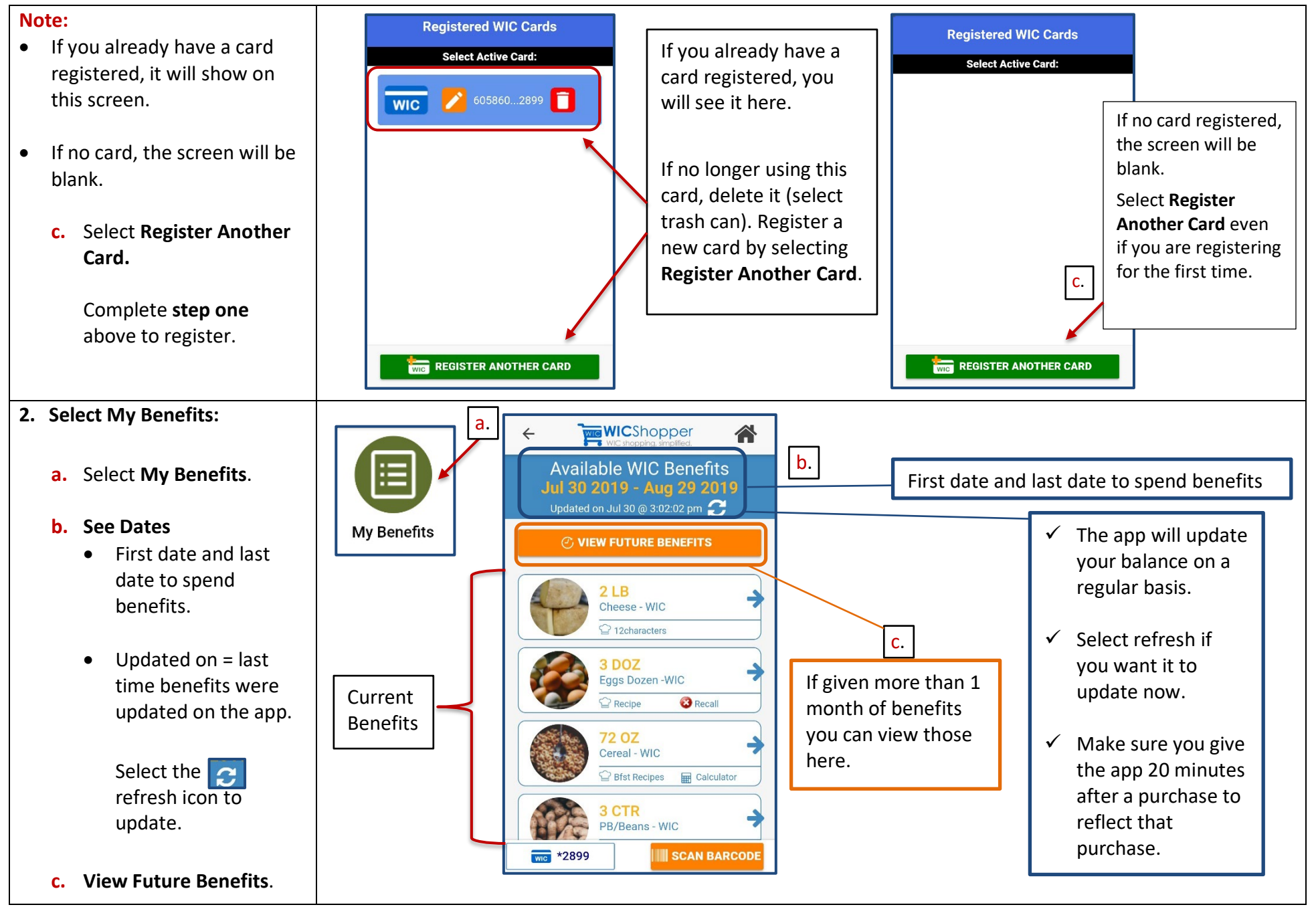

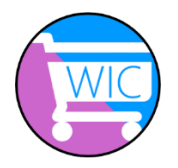

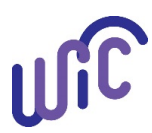

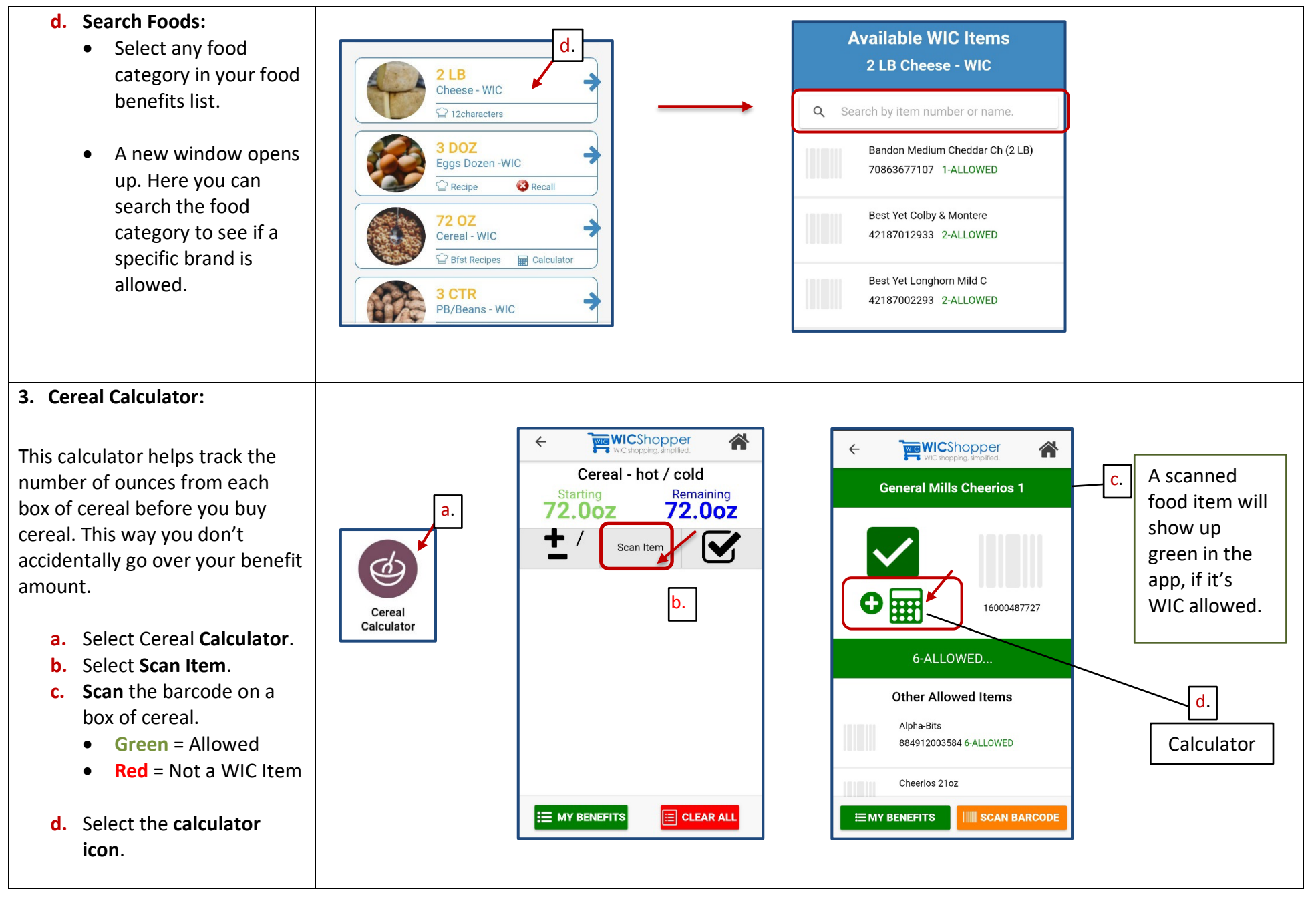

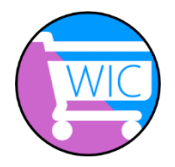

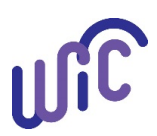

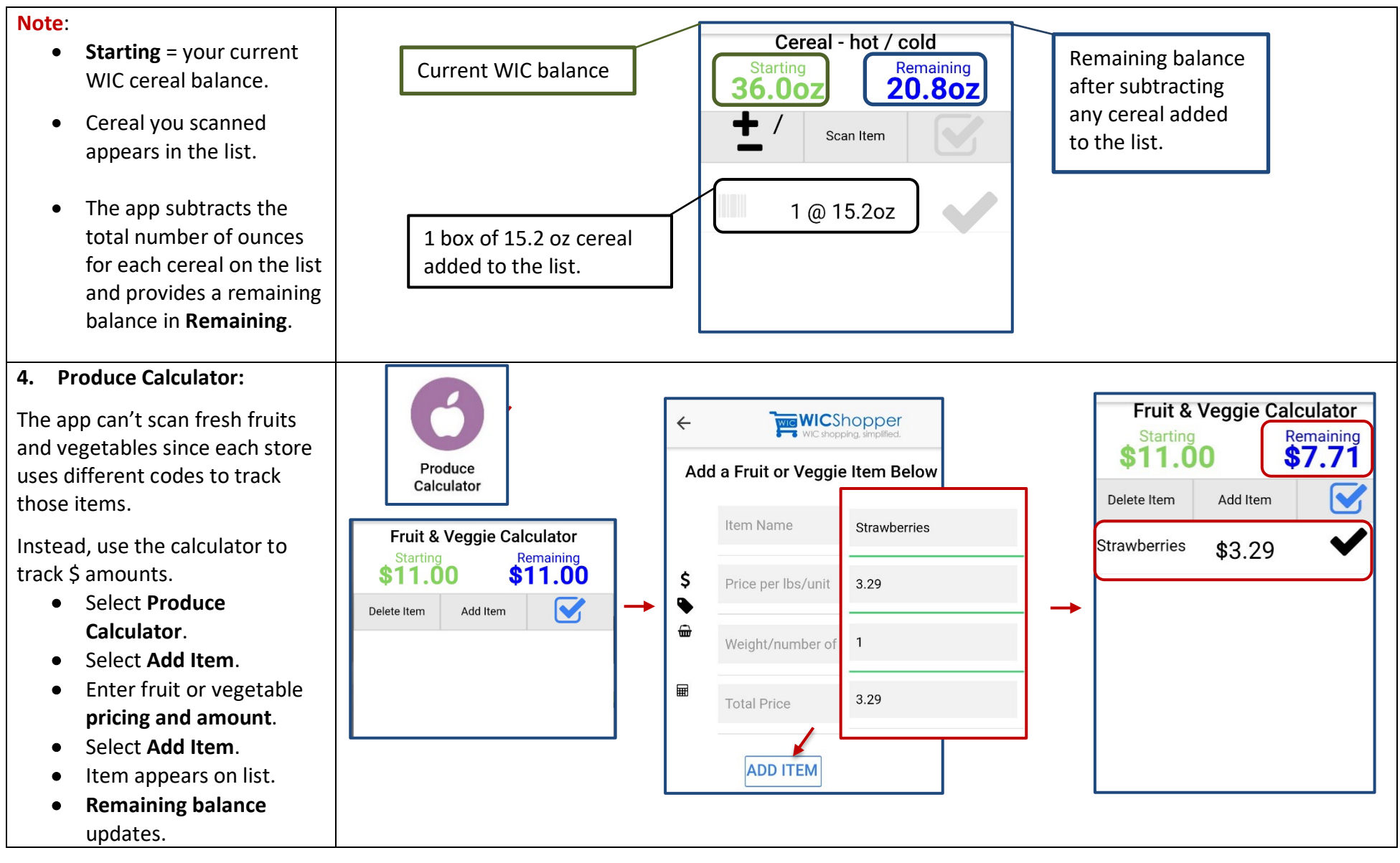

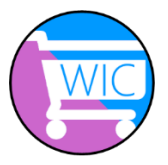

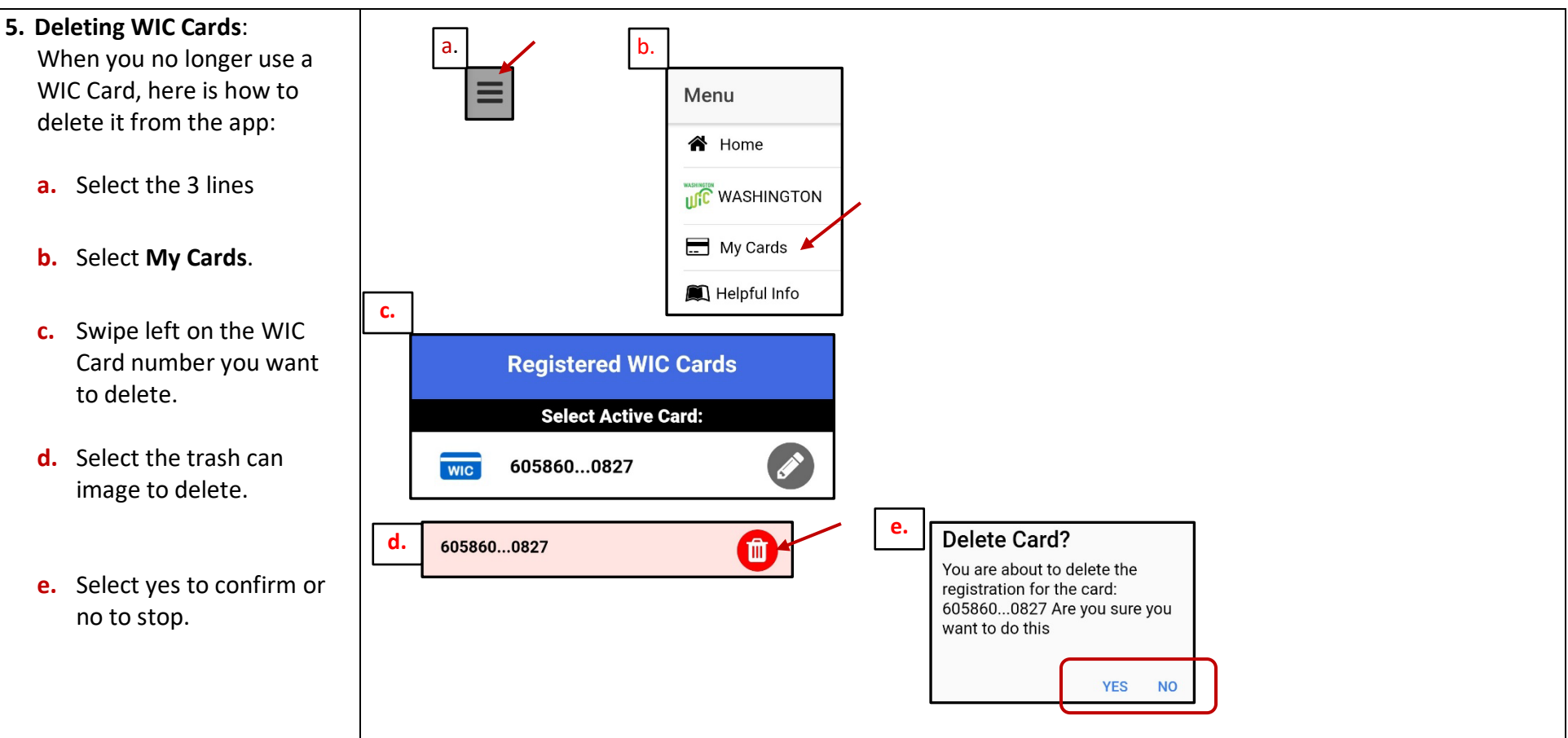

Washington State Department of Health This institution is an equal opportunity provider. Washington State WIC Nutrition Program does not discriminate.

For persons with disabilities, this document is available on request in other formats. To submit a request, please call 1-800-525-0127 (TDD/TTY call 711) 961-1201 English May 2020